## SGI

# ISGH Membership Signup Guide

3110

ISLAMIC SOCIETY OF GREATER HOUS

### **Navigating to ISGH Membership Portal**

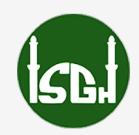

Step 1: Start at ISGH.org

- Open a browser and go to www.ISGH.org
- Hover over "Membership" in the top menu
- Click on "Sign up for 2025 Membership"

This opens the membership landing page, where all available plans and options are displayed.

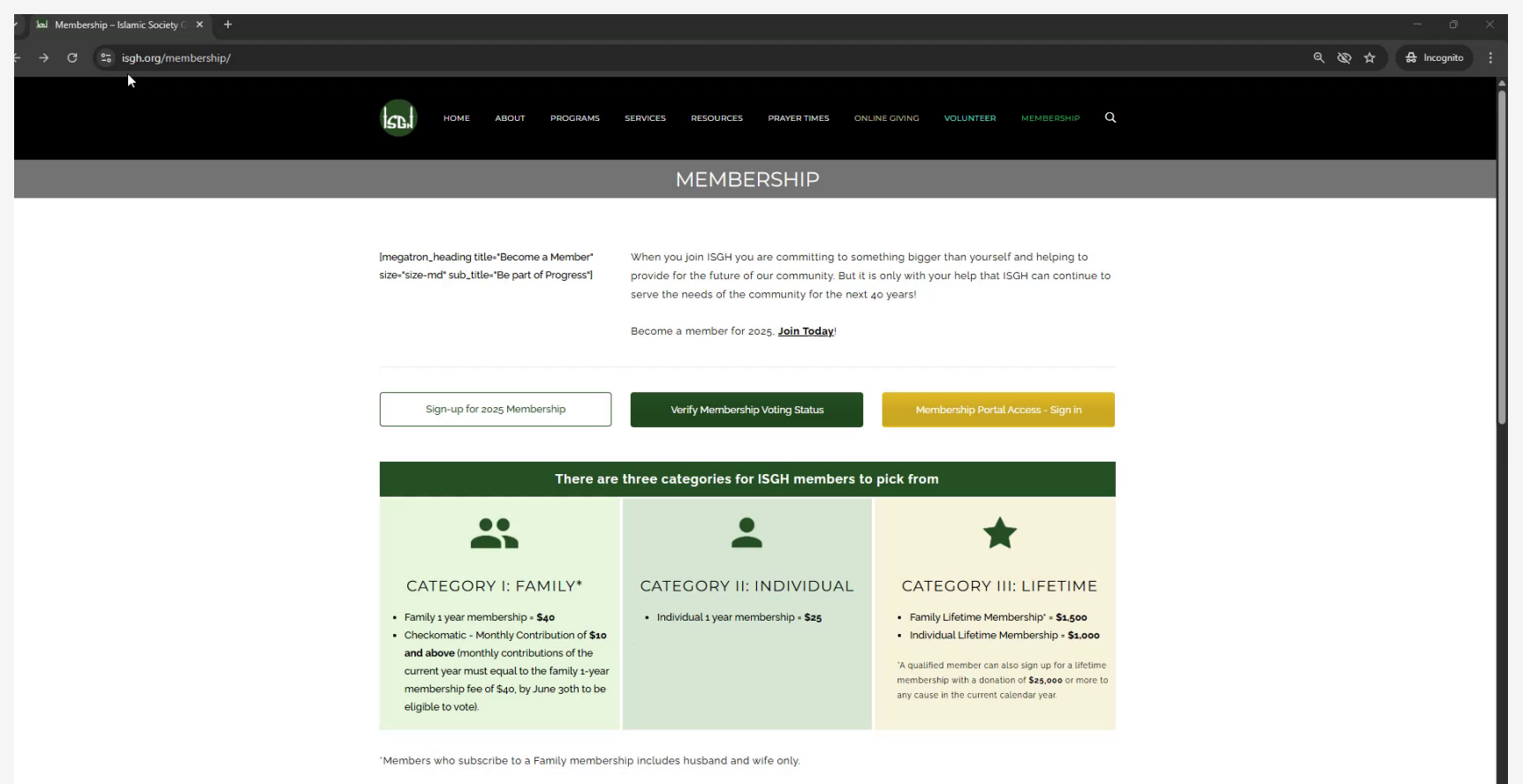

### **Exploring Membership Options**

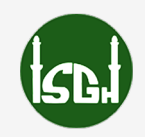

Step 2: Review and Choose Your Membership Type

Three membership types are available:

- 1. Individual Membership One adult member
- 2. Family Membership Husband and wife

#### 3. Checkomatic Membership –

- \$10/month minimum recurring donation to any ISGH cause
- Voting eligibility requires \$40 in donations before June 30th
- Payment cannot be made online; setup donation separately or email proof to membership@isgh.org

| 🖌 😡 Membership – Islamic Society 🗧 🗙 👫 ISGH Membership - Join us/Ac |                                                                                                    |                      |
|---------------------------------------------------------------------|----------------------------------------------------------------------------------------------------|----------------------|
| $\leftrightarrow$ O 😘 isgh.wildapricot.org/join-us                  |                                                                                                    | ලා 🗞 🕁 🖨 Incognito 🚦 |
|                                                                     | DONATE JOIN US/ADD MEMBER TERMS & RULES                                                                                                    | Î                    |
|                                                                     | Become a Contributing Voice of your Community,<br>Sign up for Membership Today!                                                                                                    |                      |
|                                                                     | * IMPORTANT MEMBERSHIP UPDATES & CHANGES,<br>PLEASE READ THE ANNOUNCEMENT HERE.                                                                                                    |                      |
|                                                                     | SIGN-UP BY SUNDAY, JUNE 30TH FOR 2025 VOTING RIGHTS                                                                                                    |                      |
|                                                                     | PLEASE NOTE MEMBERSHIP DOES NOT ROLLOVER FROM YEAR TO YEAR<br>UNLESS AUTO RENEW IS ENABLED/SETUP AND ALL INFORMATION IS ONFILE                                                                                                    |                      |
|                                                                     | VISIT ISGH.ORG/MEMBERSHIP FOR MORE INFORMATION.                                                                                                    |                      |
|                                                                     | Q Enter search string                                                                                                    |                      |
|                                                                     | Level Individual Membership - \$25.00 (USD)<br>Subscription period: 1 year, on: December 15th<br>Automatic renewal (recurring payments)                                                                                                    |                      |
|                                                                     | Enter your email * Mandatory fields                                                                                                    |                      |
|                                                                     | Email Address     Tel     Tel     Tel     Please insert valid email for verification purposes. Invalid or inactive email may compromise your membership. You will not be able to     tog in to your membership account without a valid email. |                      |
|                                                                     | I'm not a robot                                                                                                    |                      |
|                                                                     | Cancel Back Next                                                                                                    |                      |
|                                                                     | Donate > Join us/Add Member                                                                                                    |                      |

#### **Creating or Logging Into Your Account**

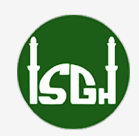

Step 3: Sign In or Register

- Log in with your email and password if you have an account
- If new, create one with your name, email, and password

This account stores your membership Info, Spouse and Center information, receipts, and renewal history.

| 🖌 🖬 Membership - Islamic Society 🗇 🗙 🙀 ISGH Membership - Join us/Ad 🗙 🕂 |                                                                                                    |                      |  |  |
|-------------------------------------------------------------------------|----------------------------------------------------------------------------------------------------|----------------------|--|--|
| e → ♂ ≌a isgh.wildapricot.org/join-us                                   |                                                                                                    | ං වූ 🕁 🔒 Incognito : |  |  |
| DONATE JOIN US/ADD MEMBER                                               | TERMS & RULES                                                                                                    |                      |  |  |
| Q Enter search string                                                   | (713) 377-0052<br>3110 Eastside St, 77098                                                                                                    |                      |  |  |
|                                                                         | Let                                                                                                    |                      |  |  |
| Fill in application form                                                | (713) 377-0052         * Mandatory fields           3110 Eastside St, 77098-1910         *                                                                                                    |                      |  |  |
| First Nam                                                               | Manage addresses      Testing      The first name must match the name on your ID for purposes of ISGH Elections/Voting. If there is missing or mismatch information, you will not be able to vote in ISGH Elections.          |                      |  |  |
| Middle Nam                                                              | P Lester If applicable, the middle name must match the middle name on your ID for purposes of ISGH Elections / Voting. If there is missing or mismatch information, you will not be able to vote in ISGH Elections.           |                      |  |  |
| Last Nam                                                                | e testing The last name must match the name on your ID for purposes of ISGH Elections, Voting. If there is missing or mismatch information, you will not be able to vote in ISGH Elections.                                   |                      |  |  |
| *Phon                                                                   | [713] Required for verification and informing members of renewal, updates or changes.                                                                                                    |                      |  |  |
| Email Addres                                                            | Testing@testing.com           Please insert valid email for verification purposes. Invalid or inactive email may compromise your membership. You will not be able to log in to your membership account without a valid email. |                      |  |  |
| Company/Corporation/Organizatio                                         | List the company/organization/corporation you are currently working for.                                                                                                    |                      |  |  |

#### **Completing the Membership Application**

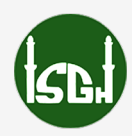

Step 4: Fill Out the Membership Form

- Provide full legal name, address, phone, and email
- Masjid affiliation is assigned by ISGH based on zip code
- For family memberships:
  - Only the primary applicant fills the form
  - Spouse info is added after approval when they log in

| 🖌 🕼 Membership – Islamic Society 🗧 🗙 👫 ISGH Membership - Join us/Ad 🛛 🗙 🕂 | - 0 X                                                                                                    |                      |
|---------------------------------------------------------------------------|----------------------------------------------------------------------------------------------------|----------------------|
| ← → C 🔩 isgh.wildapricot.org/join-us                                      |                                                                                                    | ලා 🗞 🕁 🖨 Incognito 🔅 |
| DONATE JOIN US/ADD MEMBER                                                 | TERMS & RULES                                                                                                    |                      |
| Last Name                                                                 | Lesting<br>The last name must match the name on your ID for purposes of ISGH Elections, Voting. If there is missing or mismatch information, you will not be able to vote in ISGH Elections.                                             |                      |
| Phone                                                                     | 7135246615<br>Required for verification and informing members of renewal, updates or changes.                                                                                                    |                      |
| Email Address                                                             | Testing@testing.com Please insert valid email for verification purposes. Invalid or inactive email may compromise your membership. You will not be able to log in to your membership account without a valid email.                      |                      |
| Company/Corporation/Organization                                          | ISGH Test Account List the company/organization/corporation you are currently working for.                                                                                                    |                      |
| Member's Information                                                      |                                                                                                    |                      |
| Gender                                                                    | Male Female                                                                                                    |                      |
| Street Address                                                            | 3110 Eəstside şt                                                                                                    |                      |
|                                                                           | Address is used to determine the zone/center you are closest to. For voting purposes, address will be verified through ID/lease/electric<br>bill_etc. Please provide the address where you CURRENTLY reside (PO. Box is not applicable). |                      |
| Gity                                                                      | Houston Must match the address on your ID for purposes of voting.                                                                                                    |                      |

#### **Payment and Checkout**

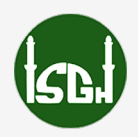

Step 5: Submit Payment to Complete Membership

- Enter credit or debit card info
- Confirm level and total, then click 'Pay'

#### For Checkomatic Memberships:

- You will see a \$10/month invoice, but payment cannot be made online
- Setup recurring donation separately or send proof to membership@isgh.org

| 🖌 🕼 Membership – Islamic Society 🗧 🗙 🔿 ISGH Membership - Join us/Ada 🗙 🕂                                                                          |                                                                                                    | - ō >            |
|----------------------------------------------------------------------------------------------------|----------------------------------------------------------------------------------------------------|------------------|
| ← → X 25 isgh.wildapricot.org/join-us                                                                                                    |                                                                                                    | ලං 🗞 🚖 Incognito |
| DONATE JOIN US/ADD MEMBER                                                                                                    | TERMS & RULES                                                                                                    |                  |
| C Enter search string<br>C Enter search string<br>Level Individu<br>Subscrip<br>Automa<br>Total amount \$25.00<br>Applicat<br>begin ou<br>your me | n<br>ial Membership - \$25.00 (USD)<br>stion period: 1 year, on: December 15th<br>tic renewal (recurring payments)<br>(USD)<br>ble recurring charges for your first annual payment will be billed immediately. Automatic billing will<br>n 12/15/2025, continuing every 1 year thereafter. You can stop recurring payments at any time from<br>mber profile. |                  |
| Cancel                                                                                                    | Back Pay online                                                                                                    |                  |
| Application data                                                                                                    |                                                                                                    |                  |
| First Name                                                                                                    | Testing                                                                                                    |                  |
| Middle Name                                                                                                    | tester                                                                                                    |                  |
| Last Name                                                                                                    | testing                                                                                                    |                  |
| Phone                                                                                                    | 7135246615                                                                                                    |                  |
| Email Address                                                                                                    | Testing@testing.com                                                                                                    |                  |
| Company/Corporation/Organization                                                                                                    | ISGH Test Account                                                                                                    |                  |

### **Approval and Member Access**

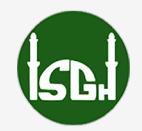

Step 6: Await Membership Approval

- You will receive an email with a password to log in the first time
  - Application is reviewed by Membership Dept.
  - You'll receive an activation email when approved
- After approval:
  - Log in to view membership record
  - Add spouse (if family membership) review next
  - step

| Log in<br>ISGH MEMBERSHIP PORTAL<br>DONATE JOIN US/ADD MEMBER TERMS & RULES                                                                                       |  |
|----------------------------------------------------------------------------------------------------|--|
| Please log in to continue Please log in to continue to the page you have requested. Email Testing@testing.co  Password Remember me In mot a robot I'm not a robot |  |
| Log in Eargot password<br>Donate * Login                                                                                                    |  |

### **Adding Spouse to your Membership**

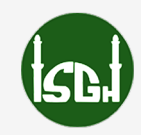

#### Step 7: Login to add your Spouse

- Scroll down in your profile, and click Add Member on the menu bar on top your profile, after logging in.

- Fill out your Spouse Biographical information.

Please provide a separate Email for them.

- Fill out address and Submit
- -your Spouse will receive an email for their

membership, along with login information, same as

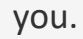

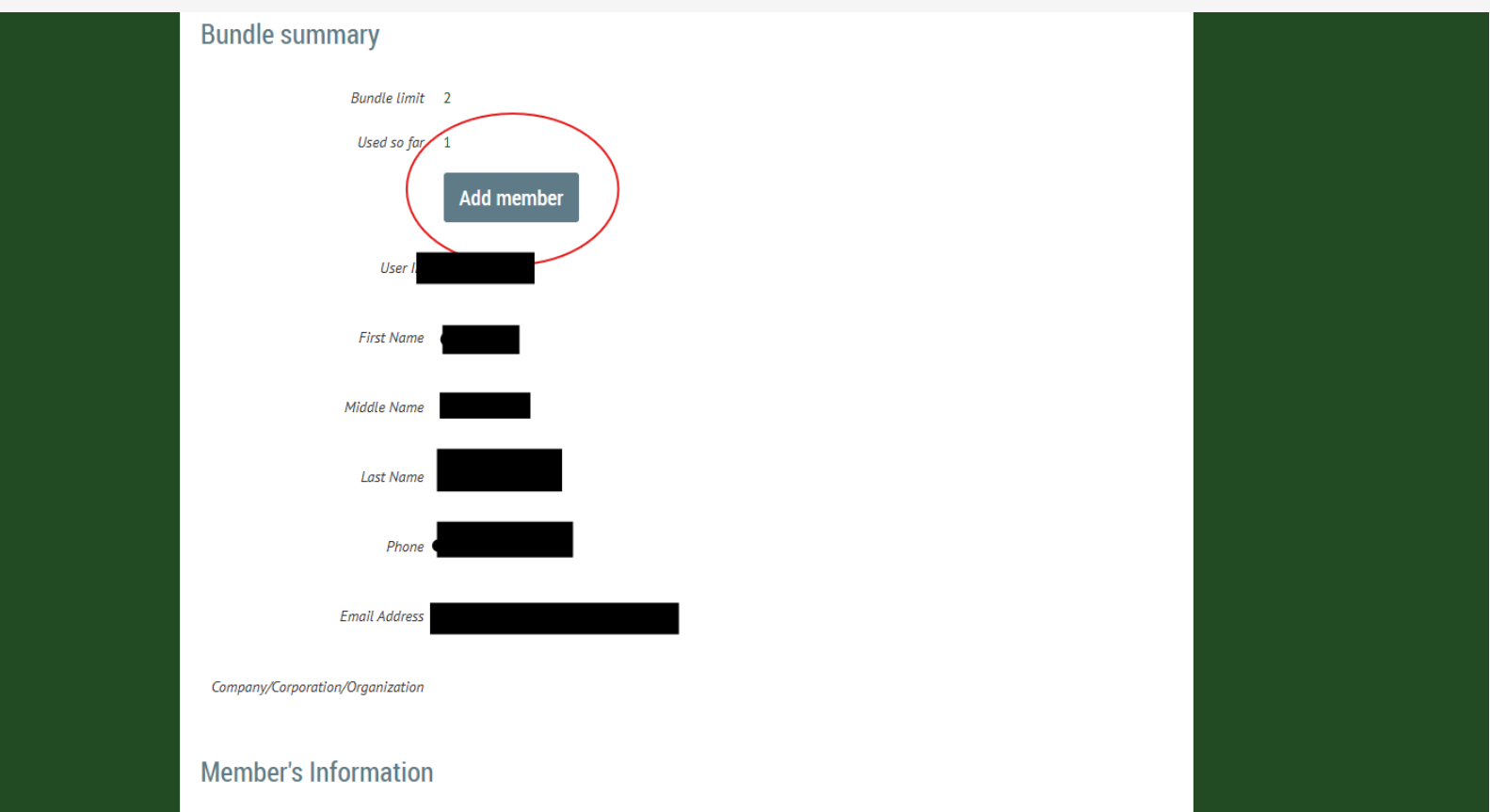

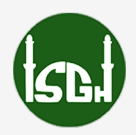

#### You have Completed all the Steps!

Contact us at <u>membership@isgh.org</u> for any questions or concerns.

You can also call the Membership Department at (713) 524-6615 EXT 108